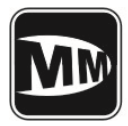

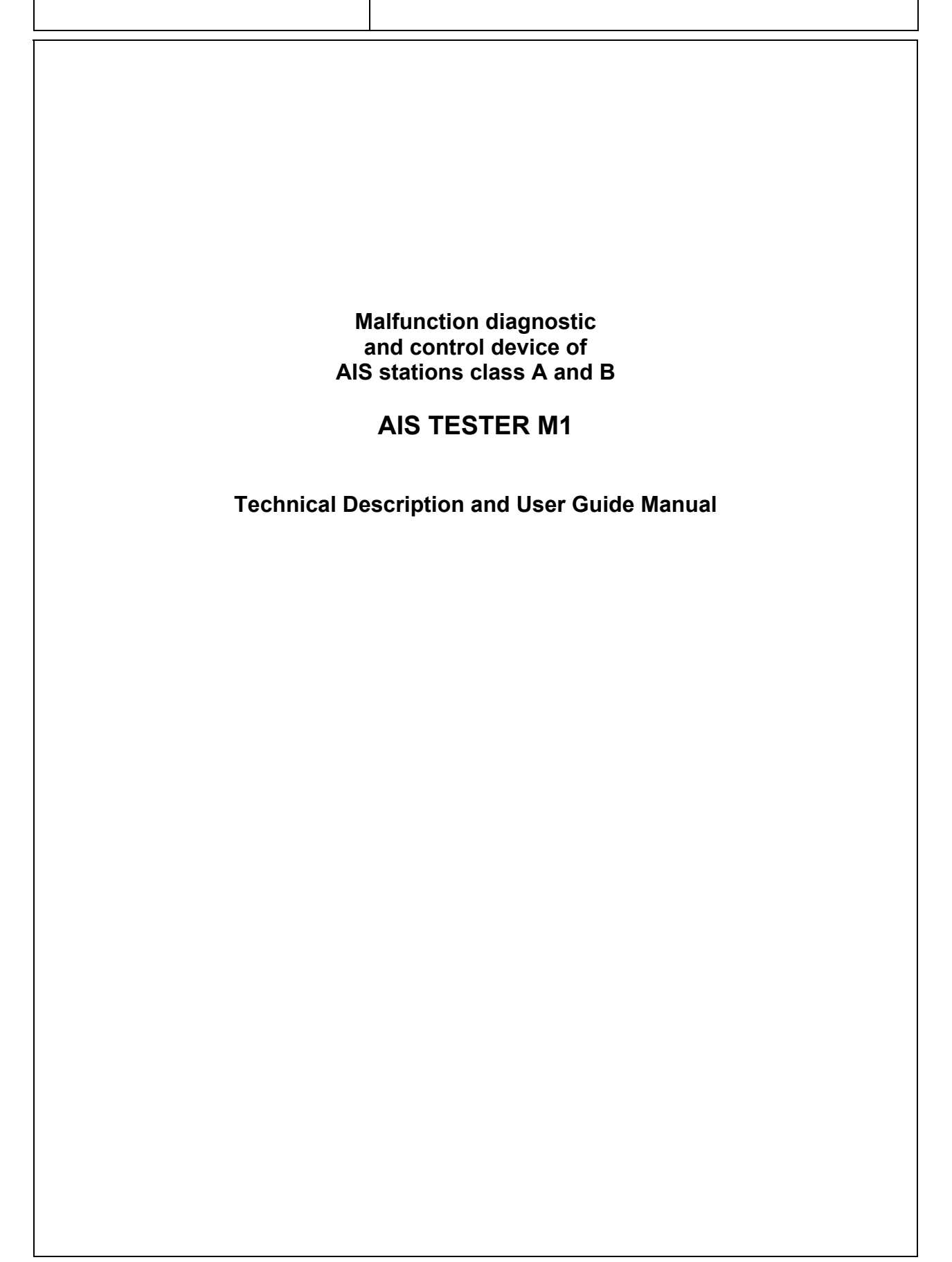

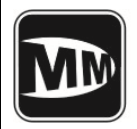

| Changes | journaling | g page |
|---------|------------|--------|
|---------|------------|--------|

|          | rision                           | Page number |     | ber      |              |                                          |           |      |
|----------|----------------------------------|-------------|-----|----------|--------------|------------------------------------------|-----------|------|
| Changes. | Chapter Subdiv<br>Article number | changed     | wew | Canceled | Document num | accompanying<br>document entry<br>number | Signature | Date |
|          |                                  |             |     |          |              |                                          |           |      |
|          |                                  |             |     |          |              |                                          |           |      |
|          |                                  |             |     |          |              |                                          |           |      |
|          |                                  |             |     |          |              |                                          |           |      |
|          |                                  |             |     |          |              |                                          |           |      |
|          |                                  |             |     |          |              |                                          |           |      |
|          |                                  |             |     |          |              |                                          |           |      |
|          |                                  |             |     |          |              |                                          |           |      |
|          |                                  |             |     |          |              |                                          |           |      |

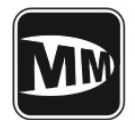

| Actual pages list |
|-------------------|
|-------------------|

|                                                  |      |            |                                               |      | -          |
|--------------------------------------------------|------|------------|-----------------------------------------------|------|------------|
| Chapter<br>Subdivision<br>Article                | Page | Date       | Chapter<br>Subdivision<br>Article             | Page | Date       |
| Changes<br>journaling page                       | 1    | 28.10.2010 | Chapter 6<br>Measurement of<br>AIS parameters | 25   | 28.10.2010 |
| Actual pages list                                | 2    | 28.10.2010 | Chapter 7                                     | 20   | 20 10 2010 |
| Contents                                         | 3    | 28.10.2010 | Tester's<br>calibration                       | 20   | 20.10.2010 |
| Chapter 1<br>General Purpose                     | 4    | 28.10.2010 | Chapter 8                                     | 29   | 28.10.2010 |
| Chapter 2<br>Main<br>Characteristics             | 6    | 28.10.2010 | General<br>operation<br>environments          |      |            |
| Chapter 3<br>Complete Set                        | 7    | 28.10.2010 | Chapter 9<br>Safety<br>precautions            | 30   | 28.10.2010 |
| Chapter 4<br>Tester operation<br>and description | 8    | 28.10.2010 | Chapter 10<br><b>Storage rules</b>            | 31   | 28.10.2010 |
| Chapter 5<br><b>Operation</b><br>procedures      | 9    | 28.10.2010 | Appendix                                      | 32   | 28.10.2010 |
|                                                  |      |            |                                               |      |            |
|                                                  |      |            |                                               |      |            |
|                                                  |      |            |                                               |      |            |
|                                                  |      |            |                                               |      |            |

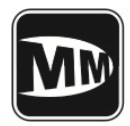

# Contents

| Title                               | Item No | Page  |
|-------------------------------------|---------|-------|
| Changes journaling page             |         | 1     |
| Actual pages list                   |         | 2     |
| Contents                            |         | 3     |
| General Purpose                     | 1       | 4-5   |
| Main Characteristics                | 2       | 6     |
| Complete Set                        | 3       | 7     |
| Tester operation and description    | 4       | 8     |
| Operation procedures                | 5       | 9-24  |
| AIS measurement parameters settings | 6       | 25-27 |
| Tester's calibration                | 7       | 28    |
| General operation environments      | 8       | 29    |
| Safety precautions                  | 9       | 30    |
| Storage rules                       | 10      | 31    |
| Appendix:                           |         |       |
| Appendix 1.                         |         | 32    |

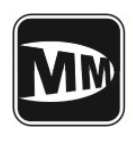

- 1. General purpose
- 1.1 The AIS tester is designed for checking of class A and class B AIS mobile stations and it is suitable for express checking and annual tests as well (according to the circular letter MSC.1/Circ.1252).
- 1.2 General view of the tester is represented on the fig.1-1

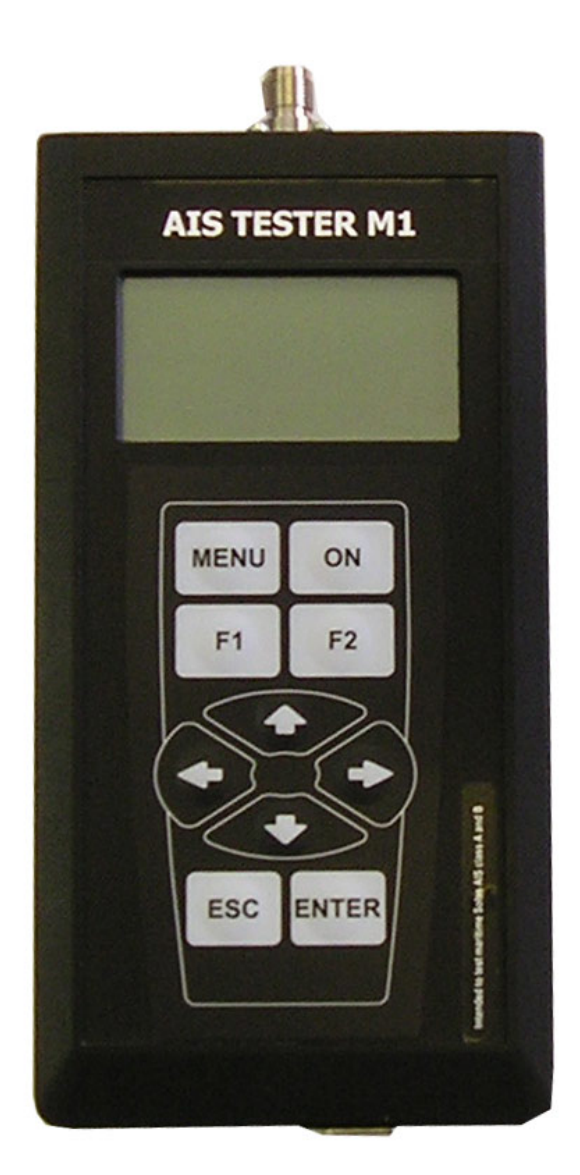

Figure 1-1. General view

**General Purpose** 

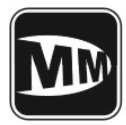

1.3 AIS TESTER operates on a frequencies of AIS channel 1, channel 2 and DSC – channel 70. It's designed according to the ITU R M-1371-3, and IEC 61993-2 standards as technical equipment for AIS blocks and stations mounting accuracy testing on a vessel. Checking of the testable equipment is to carry out using the cable with included attenuator or by means of antenna through broadcast.

TESTER is controlled with the keyboard and graphic LCD-display with screen resolution 128\*64 dpi. Using the main menu one can perform full automatic checking. Testing results are shown on the display and saved in nonvolatile memory unit. TESTER renders possible to save ten self-contained measuring sessions each of which easily can be transferred to a PC later using included software\*.

To use TESTER there's no need to synchronize with GNSS (Global Navigation Satellite System) – TESTER uses suitable slot synchronization technique which is not supposed to necessarily get GNSS timing signals. For general generated VDL and request information applied RATDMA ultra short waves access method of procedure.

One can check pilot plug and external sensor with the TESTER because of using this equipment as terminal.

One doesn't need to posses some extra knowledge to operate the TESTER – all you have to do is to make a thorough examination of this user manual. TESTER can be programmed in any suggested conditions and can be simply upgraded.

# **1.4 TESTER allows to:**

- Measure AIS frequencies (on channels 1,2);
- Measure or estimate the AIS transmitted power (on channels 1,2);
- Receive and decode the AIS messages;
- Send the data to AIS stations;
- Pass the DSC polling information (channel 70);
- Check AIS answer to so called "virtual vessel"
- Transmit and receive the DSC messages of different types for VHF stations
- 1.5 Under the terms of operation TESTER is to use at a temperature range of  $+5^{\circ}$ C to  $+45^{\circ}$ C.and relative humidity 95% depending on the LCD type.
- 1.6 The TESTER is powered supply by four 1,5V AA batteries or external power supply unit with 4,2....6V and system load current not less than 450 mA, which is connected to the TESTER via USB port (USB network adapter or PC USB port).

General Purpose

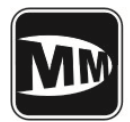

#### 2. Main characteristics:

- 2.1 AIS operational frequencies are: channel 1 161,975 MHz ; channel 2 - 162,025 MHz.
- 2.2 DSC operational frequency channel 70 156,525 MHz.
- 2.3 Setting accuracy of output frequency no less than ±1ppm.
- 2.4 Output power of AIS channel 1 and 2 and channel 70 DSC not less than (-7) dBm or 100 mW.
- 2.5 AIS modulation FM-GMSK.
- 2.6 AIS channel band rate 9600 Baud.
- 2.7 DSC channel band rate 1200 Baud.
- 2.8 Tester provides carrier frequency measurement in range of 156-162MHz within the accuracy  $\pm$  99 Hz.
- 2.9 Input\Output resistance -  $(50 \pm 1.5)$  Ohm.

# ATTENTION! Input attenuator signal power level in continuous mode must be not more then 10 W.

- 2.10 TESTER allows saving of ten self-contained measuring sessions in nonvolatile memory unit. One measurement cycle time requires about 10 min.
- 2.11 TESTER power supply requires four 1,5W AA batteries or external power supply of 4,2....6 W and power system load current no less than 500 mA which is connected to the TESTER via USB port (USB network adapter or PC USB port).
- 2.12 TESTER useful current from inner battery:
  - light-off stand-by mode not above 190 mA
  - light-up stand-by mode not above 250 mA
  - light-off measurement mode not above 450 mA
- 2.13 Approximate continuous operation time using the battery about 5 hours.
- 2.14 TESTER displays internal battery voltage with accuracy  $\pm$  5%.

Page 6

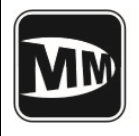

# 3. Complete set

3.1 Complete set of the TESTER includes:

| N⁰ | Item                                                                                 | amt | Notification                                            |
|----|--------------------------------------------------------------------------------------|-----|---------------------------------------------------------|
| 1  | AIS Tester                                                                           | 1   |                                                         |
| 2  | Attenuator                                                                           | 1   | optional                                                |
| 3  | PC Cable (USB A – USB A) 1.5m                                                        | 1   |                                                         |
| 4  | PC Cable (DB9 - NMEA ) with open wires                                               | 1   |                                                         |
| 5  | RF Cable TNC-TNC                                                                     | 1   |                                                         |
| 6  | RF Cable BNC-BNC                                                                     | 1   |                                                         |
| 7  | RF Connector BNC-UHF                                                                 |     |                                                         |
| 8  | Technical Description and User Manual                                                | 1   |                                                         |
| 9  | Package                                                                              | 1   |                                                         |
| 10 | Software and software user's guide manual                                            | 1   | optional; *software can be<br>downloaded at our website |
| 11 | Cable (DB9 - NMEA) with ready output for connection to pilot plug (Pilot plug cable) | 1   | optional                                                |
| 12 | Antenna to make measurements through broadcast                                       | 1   | optional                                                |

 \* The updated version of software can be downloaded at our website : <u>http://gmdsstesters.com/downloads/ais\_software.zip</u> or <u>http://gmdsstesters.com/downloads/ais\_tester\_software.zip</u>

 \*\* The FTDI driver is required for connection with PC. FTDI driver can be downloaded at our website: <u>http://gmdsstesters.com/downloads/drivers\_FTDI.rar</u> or <u>http://gmdsstesters.com/downloads/drivers\_FTDI.zip</u>

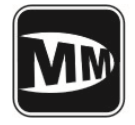

# 4. TESTER operation and description.

Safety solutions

**Musson Marine** 

4.1 The measurement of AIS parameters can be carried out by means of the cable and attenuator (with attenuation 46 dB) or by the outside antenna. The high-frequency cable is to be connected to the according input on the front panel (fig. 5-1).

4.2 The measurement can be carried out independently – in this case TESTER supplies by means of internal battery units, or in steady-state conditions – by means of power-supply source.

4.3 The signal from the testable equipment goes to the duplexer by means of the attenuator (or antenna and broadcast), and after being filtrated it goes to the two separate receivers which get signals of different frequency. In this case the receiver of signal is a double-conversion superheterodyne. The first heterodyne has fixed frequency, but the second one has tunable frequency which helps to adjust to different frequency range. Both of this heterodynes has phase-locked-loop frequency control – it means that main frequency is the fixed frequency of temperature-compensated reference-frequency generator. First intermediate frequency channel is 6020 - 6040 kHz – it includes an intermediate-frequency amplifier, a log detector of receiving signal level, a ratio detector, that forms signal of phase rebounds - they means bipolar pulses that corresponds to the phase translation of phase-shift keyed signal input. This phase translation of phase-shift keyed signal input is needed to decode information and phase deviation calculation in main controller.

4.4 The signal receiver is a superheterodyne with a single frequency changing and a heterodyne that included in phase-locked-loop frequency control circuit. In channel are included: heterodyne, mixer, intermediate-frequency amplifier, and a log detector of receiving signal level. This detector detects amplitude modulation signal and reports a sweep signal to a main controller with the amplitude which is proportional to the receiving signal level.

4.5 All the changes are performed by the main controller which in it's turn controlled by the frequency of high-stable reference-frequency generator. Main controller plug-in besides AIS signal processing maintains the indicator, keyboard and acoustic controller work. Besides, main controller energize only the necessary units – it saves energy greatly – and also it imports data to the PC using interface level transducer RS-232.

4.6 Reference supply source is used to improve measurement accuracy received signal level.

Tester operation and description

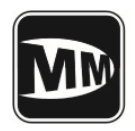

#### 5 Operation

# 5.1 Operation and connection control.

- 5.1.1 On the front panel of the tester are LCD indicator with the screen resolution 128\*64 and keyboard. (Fig. 5-1).
- 5.1.2 The TESTER can be turned on by pressing and holding the **ON** button for one second, and turned be off just by simple pressing of the same (Fig. 5-1).
- 5.1.3 Navigation buttons  $\leftarrow$ ,  $\rightarrow$ ,  $\downarrow$ ,  $\uparrow$ , **ESC**, **ENT** will help to choose menu options and to execute selected operations, and also for confirmation/cancelling of the selected operation. (Fig. 5-1).
- 5.1.4 **F1** μ **F2 buttons** in main menu will turn on and turn off LCD lighting accordingly. Sometimes this buttons control other optional functions – such cases will be described below.

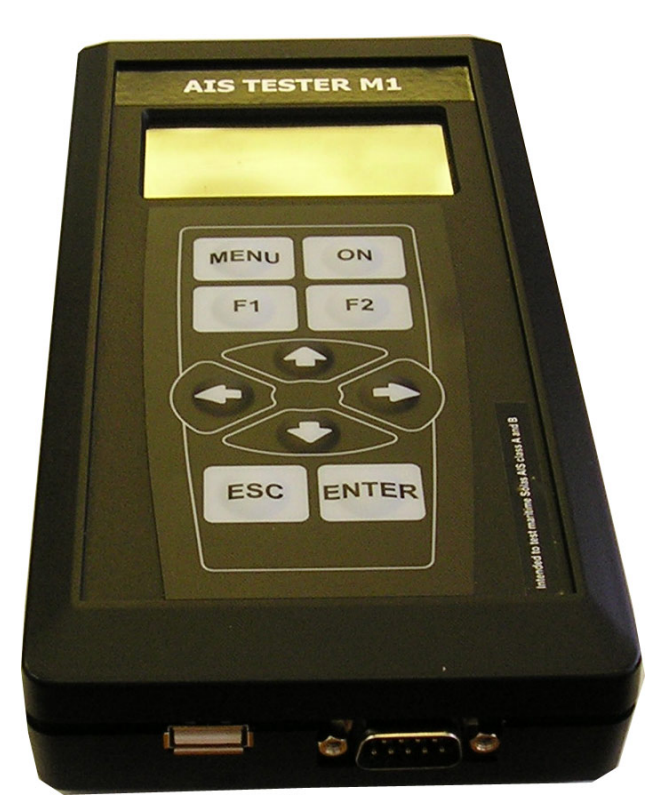

Figure 5-1. Tester outputs

5.1.5 **MENU** button helps to get quick entrance or return to the main menu.

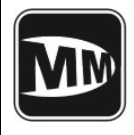

There is HF input for the antenna or attenuator connection on the top of the TESTER's case. On the bottom panel of the device the additional slot for PC or power supply adapter connection and DB-9 output for NMEA cable connection are placed (Fig. 5-1).

# 5.2 Turning ON/OFF

Turn the device on by pressing and holding **ON** button till sound signal and the moment when main screen picture will appear on the display (0.5 - 1 second):

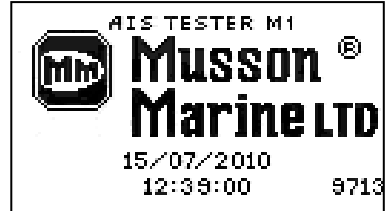

After that, release **ON** button. Pressing and holding **ON** button will turn the TESTER off.

# 5.3 TESTER's main menu.

By pressing **MENU** button or **ENT** button on logo screen one can reach the main menu of the tester. By using buttons  $\uparrow$  (up) and  $\downarrow$  (down) you can execute vertical movement.

Using the **ENT** button one can enter the main menu subitems. To exit the menu sections use the **ESC** button.

#### Main menu has five items:

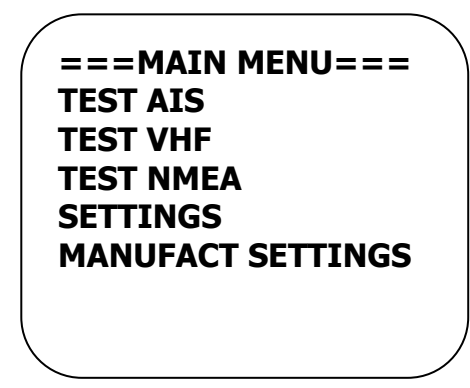

TEST AIS – AIS equipment testing; TEST VHF – VHF stations with DSC testing; TEST NMEA – reception and displaying on LCD of NMEA messages; SETTINGS - tester parameters settings; MANUFACT SETTINGS - manufacturer technical menu;

Each menu item has its own subsections. User moves among the subsections using the same buttons as for the moving in main menu.

Use the **MENU or ESC** button to go back to main menu.

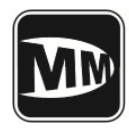

# 5.3.1 TEST AIS

TEST AIS Menu contains the following items:

==== TEST AIS==== Test AIS class A Test AIS class B Test AIS-SART Ship Emulation AIS monitor

- TEST AIS Class A to test the AIS station class A
- TEST AIS Class B to test the AIS station class B
- TEST AIS-SART not available in rev 3.60;
- Ship Emulation "virtual ship" emulation;

• **AIS monitor** – continuous reception by tester of all data sent by AIS station in VHF AIS channel and displaying it on LCD.

5.3.1.1 TEST AIS Class A

The TEST AIS Class A has following subitems:

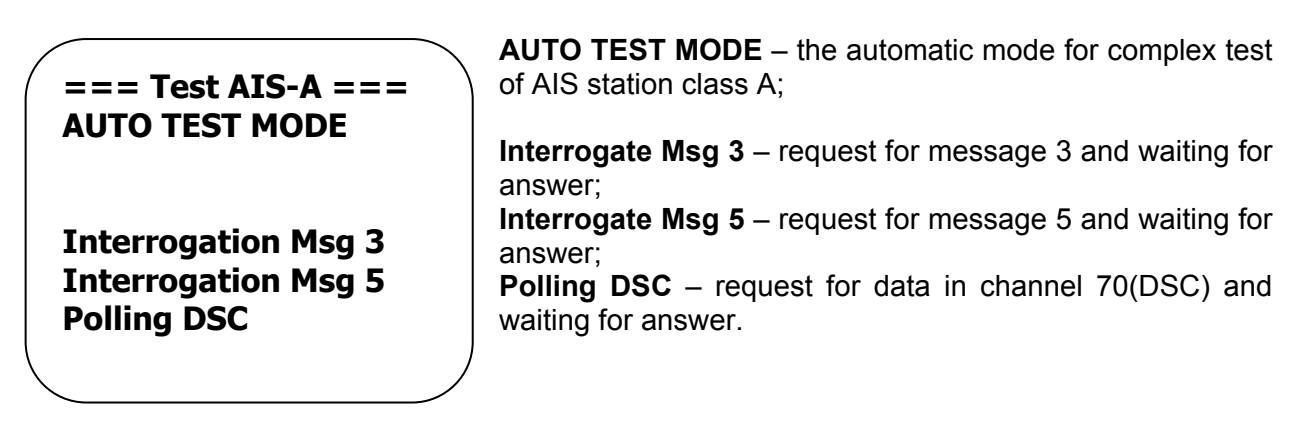

AUTO TEST MODE – the automatic mode for complex test of AIS station class A.

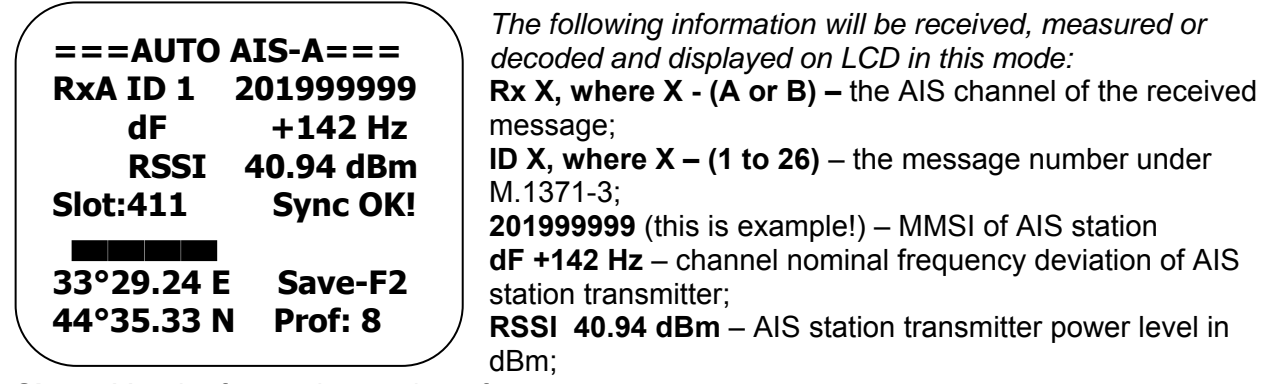

Slot: 411 – the frame slot number of sent message; Sync OK! (or Sync BAD) – tester and station synchronization condition;

#### Item 5

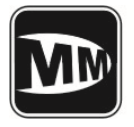

- Status Bar, 4-cell complete state. The complete state of the status bar confirms that the tester collect all necessary information about tested AIS station and ready to save the data to memory. Usually it is enough to receive the message 1(Msg1) in channel A or B, message 5(Msg5) in any channel and measure the power level of received signal. At the bottom left corner the received and decoded coordinates are displayed.

After the status bar is completed the following note will be displayed in bottom right corner: **Save-F2** – allows saving all received data by pressing F2, and the **Prof: X**, where X = 1 to 10, profile number where all data will be saved. The number is increased automatically by circle, and after Mes10 – the Mes1 will be used, new data will erase the old one automatically, so no any special function to free the memory is required.

In this mode all data will be collected automatically, the tester receives the Message 1(Msg1), measures the power level and frequency deviation, sends the request for Message 5(Msg5), and after reception of Message 5, the tester sends the "virtual ship" message to AIS station (ship emulation located 0,1 mile on East from AIS station). The MMSI of virtual ship is 201999998.

**Interrogate Msg3** Menu – allows to send the request with message 3(Msg3).

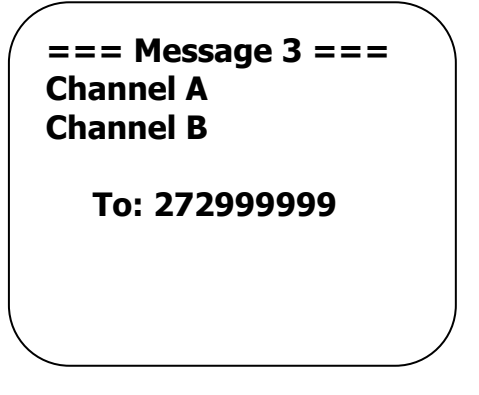

The menu offers to select the channel where the request will be sent as well as message 3 will be received.

Select the channel by means of **Up** and **Down** key and press **ENT**.

The AIS station MMSI code where the request will be sent is displayed lower. In this menu the code MMSI cannot be changed, use the AUTO TEST MODE to determine the AIS station MMSI. This is required for AIS station and tester's synchronization.

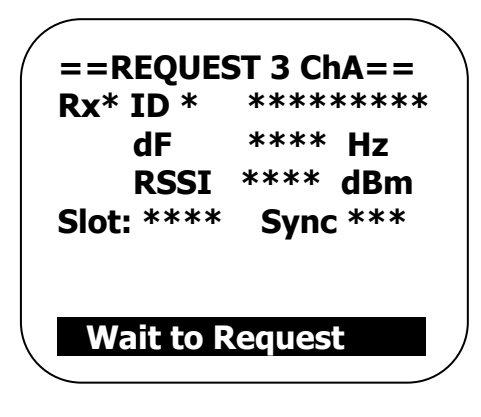

After the channel is selected press the ENT button. The following menu will be displayed and confirmed by sound signal. After sound termination (approximate 4 seconds) the request will be sent to address of tested station. Then tester goes to waiting mode for Message 3. All other messages will be ignored.

ltem 5

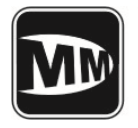

Technical Description and User Guide Manual rev. 3.60

The received Message 3 will be displayed in following view:

| ==REQUEST 3 ChA==<br>RxA ID 3 272999999<br>dF -291 Hz<br>RSSI 41.2 dBm<br>Slot: 160 Sync OK! | <ul> <li>Rx A – the AIS channel where the message is received;</li> <li>ID 3 – the number of Message in accordance with M.1371-3;</li> <li>2729999999 (this is example!) – the tested AIS station MMSI code;</li> <li>dF - 291 Hz – channel nominal frequency deviation of AIS station transmitter;</li> <li>PSSI 41.2 dBm AIS station transmitter power level in</li> </ul> |
|----------------------------------------------------------------------------------------------|----------------------------------------------------------------------------------------------------|
| 33°29.24 E<br>44°35.33 N                                                                     | <ul> <li>RSSI 41.2 dBm – AIS station transmitter power level in dBm;</li> <li>33°29.24 E</li> <li>44°35.33 N – the AIS station coordinates.</li> </ul>                                                                                                    |

The message 3 as the answer to request should be transferred and received in 60 seconds after the sound was terminated. If the AIS station has reception indicator (usually it is RX Led), after the sound was terminated this LED should confirm the reception of the request.

Interrogate Msg5 menu – allows to send the request with message 5(Msg5).

| === Message 5 ===<br>Channel A<br>Channel B |  |
|---------------------------------------------|--|
| To: 272999999                               |  |

The menu offers to select the channel where the request will be sent as well as message 5 will be received. Select the channel by means of **Up** and **Down** key and press **ENT**.

The AIS station MMSI code where the request will be sent is displayed lower. In this menu the code MMSI cannot be changed, use the AUTO TEST MODE to determine the AIS station MMSI. This is required for AIS station and tester's synchronization.

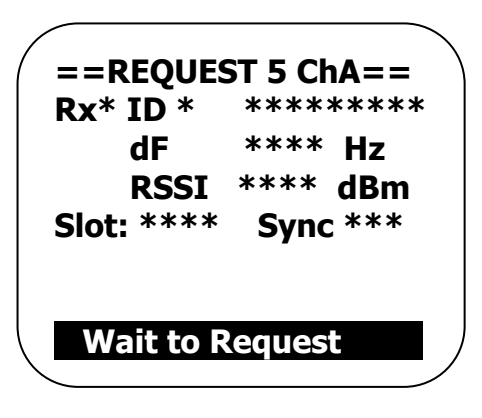

After the channel is selected press the ENT button. The following menu will be displayed and confirmed by sound signal. After sound termination (approximate 4 seconds) the request will be sent to address of tested station. Then tester goes to waiting mode for Message 5. All other messages will be ignored.

Item 5

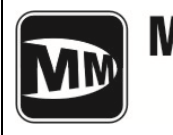

Technical Description and User Guide Manual rev. 3.60

The received Message 5 will be displayed in following view:

==REQUEST 5 ChA== RxA ID 5 272999999 dF -291 Hz RSSI 41.2 dBm Slot: 160 Sync OK! Tornado Rx A – the AIS channel where the message is received;
ID 5 – the number of Message in accordance with M.1371-3;
2729999999 (this is example!) – the tested AIS station MMSI code;
dF - 291 Hz – channel nominal frequency deviation of AIS station transmitter;
RSSI 41.2 dBm – AIS station transmitter power level in dBm;
Tornado – vessel name where the AIS station is installed.

The message 5 as the answer to request should be transferred and received in 60 seconds after the sound was terminated. If the AIS station has reception indicator (usually it is RX Led), after the sound was terminated this LED should confirm the reception of the request.

# Polling DSC Menu

This menu item allows sending the request in DSC channel for vessel name programmed in AIS station and receiving the answer.

# Note: In accordance with ITU-R M.1371-3 (as opposed to M.1371-2), the AIS station answer in DSC channel is not exactly regulated.

The following data is displayed in this menu:

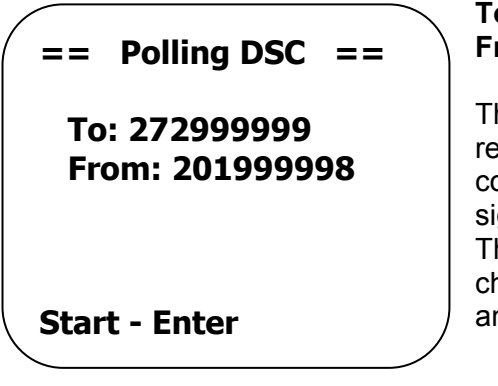

**To: 272999999** – requested station MMSI; **From: 201999998** – Tester's MMSI.

The requested station MMSI is determined by message received in **AUTO TEST MODE.** If the MMSI code is correct press **ENTER** to send the request. The sound signal confirms the request was sent in DSC channel. The tester goes to waiting mode for answer in DSC channel. The tester will wait for 20 seconds for AIS station answer.

ltem 5

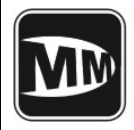

After the answer message is received the following information will be displayed:

== RECEIVED DSC == FORMAT: INDIVIDUAL CATEGORY: INFORM. FROM: 272999999 NAME: TORNADO INDIVIDUAL – format of received DSC message;
INFORM. (Information) – category of received DSC message;
272999999 – AIS station MMSI;
TORNADO – vessel name where the AIS station is installed;
41.2 dBm – power level of received signal in dBm.

RSSI: 41.2 dBm

The request sent to AIS station contains the following DSC message in accordance with ITU-R M.825-3 :

| 120, 120       | Format specifier – Individual call          |
|----------------|---------------------------------------------|
| 27,30,00,00,00 | MMSI requested station (for example)        |
| 103            | Category – Information                      |
| 20,19,99,99,90 | Self-identification = tester's MMSI no.     |
| 111            | Message – Report ship's name/identification |
| 117            | End of sequence – Ack.RQ                    |
| XXX            | ECC – modulus-2 checsum                     |
| 117,117        | End of sequence – Ack.RQ.                   |

# 5.3.1.2 Test AIS Class B

The TEST AIS Class A has following subitems:

| === Test AIS-B ===<br>AUTO TEST MODE         | <b>AUTO TEST MODE</b> – the automatic mode for complex test of AIS station class B;                                                        |
|----------------------------------------------|----------------------------------------------------------------------------------------------------|
| Interrogation Msg 18<br>Interrogation Msg 24 | Interrogate Msg 18 – request for message 18 and waiting for answer;<br>Interrogate Msg 24 – request for message 24 and waiting for answer; |
|                                              |                                                                                                    |

**AUTO TEST MODE** – the automatic mode for complex test of AIS station class B.

Item 5

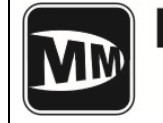

The following information will be received, measured or decoded and displayed on LCD in this mode:

|                    | Rx X, where X - (A or B) – the AIS channel of the received     |
|--------------------|----------------------------------------------------------------|
| ===AUTO AIS-B===   | message;                                                       |
| RxA ID 1 201999999 | ID X, where X – (1 to 26) – the message number under           |
| dF +142 Hz         | M.1371-3;                                                      |
| DSST 32.8 dBm      | 201999999 (this is example!) – MMSI of AIS station             |
|                    | dF +142 Hz – channel nominal frequency deviation of AIS        |
| SIOU:411 SYNC UK!  | station transmitter;                                           |
|                    | <b>RSSI 40.94 dBm</b> – AIS station transmitter power level in |
| 33°29.24 E Save-F2 | dBm;                                                           |
| 44°35.33 N Prof: 8 | Slot: 411 – the frame slot number of sent message;             |
|                    | Sync OK! (or Sync BAD) – tester and station                    |

synchronization condition;

- Status Bar, 4-cell complete state. The complete state of the status bar confirms that the tester collect all necessary information about tested AIS station and ready to save the data to memory. Usually it is enough to receive the message 18(Msg18) in channel A or B, message 24A(Msg24A) in any channel and measure the power level of received signal.

At the bottom left corner the received and decoded coordinates are displayed.

After the status bar is completed the following note will be displayed in bottom right corner: **Save-F2** – allows saving all received data by pressing F2, and the **Prof: X**, where X = 1 to 10, - profile number where all data will be saved. The number is increased automatically by circle, and after Mes10 – the Mes1 will be used, new data will erase the old one automatically, so no any special function to free the memory is required.

In this mode all data will be collected automatically, the tester receives the Message 18(Msg18), measures the power level and frequency deviation, sends the request for Message 24(Msg24), and after reception of Message 24, the tester sends the "virtual ship" message to AIS station (ship emulation located 0,1 mile on East from AIS station). The MMSI of virtual ship is 201999998.

Interrogate Msg18 Menu – allows sending the request with message 18(Msg18).

| === Message 18 ===<br>Channel A<br>Channel B | The menu offers to select the channel where the request will<br>be sent as well as message 3 will be received.<br>Select the channel by means of <b>Up</b> and <b>Down</b> key and<br>press <b>ENT</b> .                                                        |
|----------------------------------------------|----------------------------------------------------------------------------------------------------|
| To: 272999999                                | The AIS station MMSI code where the request will be sent is<br>displayed lower. In this menu the code MMSI cannot be<br>changed, use the AUTO TEST MODE to determine the AIS<br>station MMSI. This is required for AIS station and tester's<br>synchronization. |

ltem 5

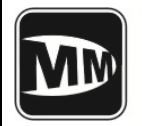

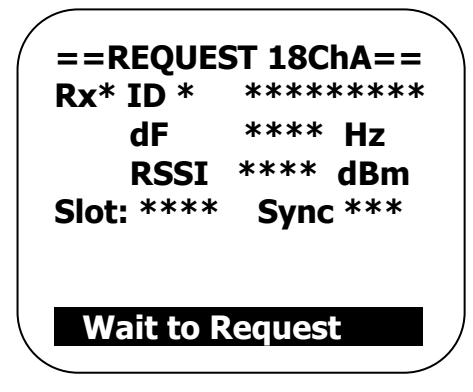

After the channel is selected press the ENT button. The following menu will be displayed and confirmed by sound signal. After sound termination (approximate 4 seconds) the request will be sent to address of tested station. Then tester goes to waiting mode only for Message 18. All other messages will be ignored.

# The received Message 18 will be displayed in following view:

| ==REQUEST 18ChA==<br>RxA ID18 272999999<br>dF -291 Hz<br>RSSI 32.8 dBm<br>Slot: 160 Sync OK! | <ul> <li>Rx A – the AIS channel where the message is received;</li> <li>ID 18 – the number of Message in accordance with M.1371-3;</li> <li>272999999 (this is example!) – tested AIS station MMSI code;</li> <li>dF - 291 Hz – channel nominal frequency deviation of AIS station transmitter;</li> </ul> |
|----------------------------------------------------------------------------------------------|----------------------------------------------------------------------------------------------------|
| 33°29.24 E<br>44°35.33 N                                                                     | <ul> <li>RSSI 32.8 dBm – AIS station transmitter power level in dBm;</li> <li>33°29.24 E</li> <li>44°35.33 N – the AIS station coordinates.</li> </ul>                                                                                                    |

The message 18 as the answer to request should be transferred and received in 60 seconds after the sound was terminated. If the AIS station has reception indicator (usually it is RX Led), after the sound was terminated this LED should confirm the reception of the request.

Interrogate Msg24 menu – allows sending the request with message 24(Msg24).

| === Message 24=== |
|-------------------|
| Channel A         |
| Channel B         |
|                   |

To: 272999999

The menu offers to select the channel where the request will be sent as well as message 24 will be received. Select the channel by means of **Up** and **Down** key and press **ENT**.

The AIS station MMSI code where the request will be sent is displayed lower. In this menu the code MMSI cannot be changed, use the AUTO TEST MODE to determine the AIS station MMSI. This is required for AIS station and tester's synchronization.

Item 5

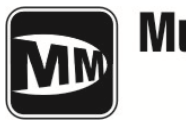

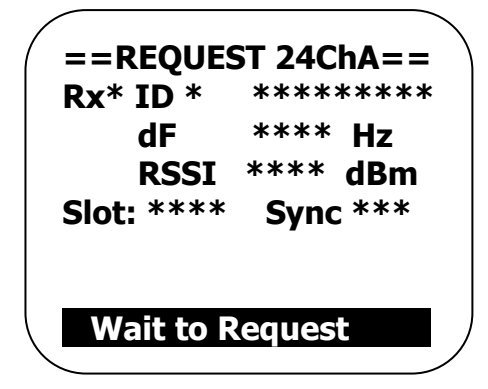

After the channel is selected press the ENT button. The following menu will be displayed and confirmed by sound beep. After sound termination (approximate 4 seconds) the request will be sent to address of tested station. Then tester goes to waiting mode for Message 24. All other messages will be ignored.

# The received Message 24 will be displayed in following view:

| ==REQUEST 24ChA==       R.         RxA ID 24       2729999999         dF       -291 Hz         RSSI       32.8 dBm         Slot:       160         Sync OK!       st         PELIKAN       Rt | <ul> <li>x A – the AIS channel where the message is received;</li> <li>24 – the number of Message in accordance with .1371-3;</li> <li>729999999 (this is example!) – tested AIS station MMSI ode;</li> <li>F - 291 Hz – channel nominal frequency deviation of AIS ation transmitter;</li> <li>SSI 32.8 dBm – AIS station transmitter power level in Bm;</li> <li>ELIKAN – vessel name where the AIS station is installed.</li> </ul> |
|----------------------------------------------------------------------------------------------------|----------------------------------------------------------------------------------------------------|
|----------------------------------------------------------------------------------------------------|----------------------------------------------------------------------------------------------------|

The message 24 as the answer to request should be transferred and received in 60 seconds after the sound was terminated. If the AIS station has reception indicator (usually it is RX Led), after the sound was terminated this LED should confirm the reception of the request.

# 5.3.1.3 Test AIS-SART

In current firmware revision this menu item is inactive and reserved for further usage with following firmware updates. This is connected with the technical specification for such equipment is on the development stage and AIS-SART is still not implemented.

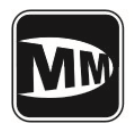

# 5.3.1.4 Ship Emulation

Entering the menu user should select the channel for testing (A or B).

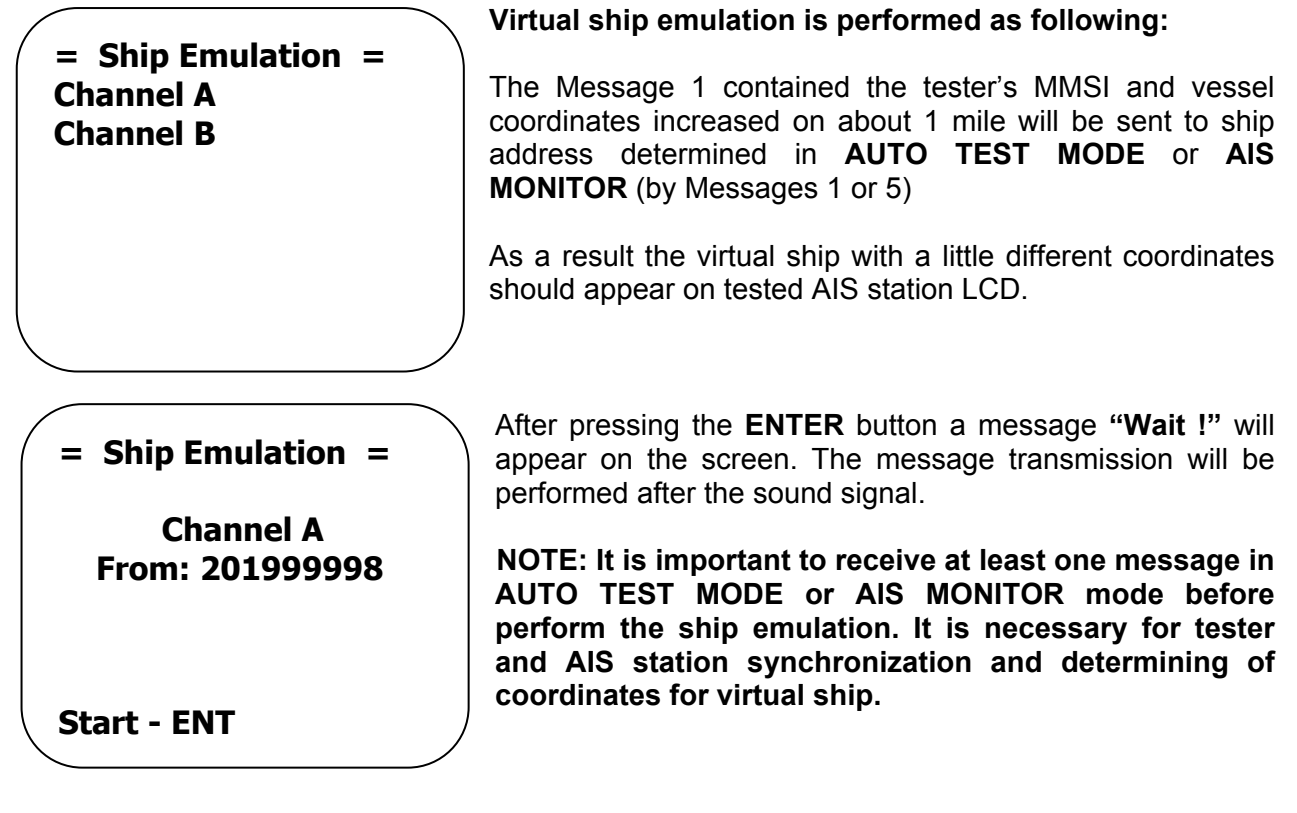

#### 5.3.1.5 AIS MONITOR

The tester receives in continuous mode all AIS station messages and displays them on LCD (example):

|                              | <b>RX A</b> – the AIS channel where the current message is                                        |
|------------------------------|---------------------------------------------------------------------------------------------------|
|                              | received;                                                                                         |
|                              | <b>ID X</b> – the number of Message in accordance with                                            |
| RxA ID 1 201999999           | M 1371-3 <sup>.</sup>                                                                             |
| dF +142 Hz<br>RSSI 40.94 dBm | 272999999 (this is example!) – tested AIS station MMSI code:                                      |
| Slot:411 Sync OK!            | <b>dF</b> + <b>142 Hz</b> – channel nominal frequency deviation of AIS station transmitter;       |
| 33°29.24 E                   | <b>RSSI 40.94 dBm</b> – AIS station transmitter power level in dBm;                               |
| 44° 33.33 N                  | Slot: 411 – the frame slot number of sent message;<br>Sync OK! (or Sync BAD) – tester and station |

synchronization condition;

33°29.24 E 44°35.33 N – the AIS station coordinates.

#### Item 5

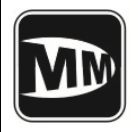

# AIS TESTER M1 Technical Description and User Guide Manual rev. 3.60

# 5.3.2 TEST VHF

This menu allows sending the different format DSC messages to VHF stations with DSC as well as receiving any DSC message from VHF stations.

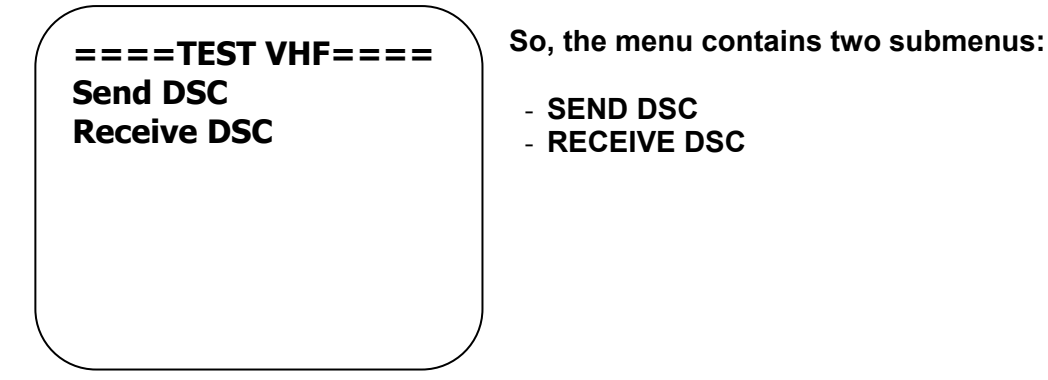

#### 5.3.2.1 SEND DSC

Choose the SEND DSC menu item to send the DSC message to VHF station.

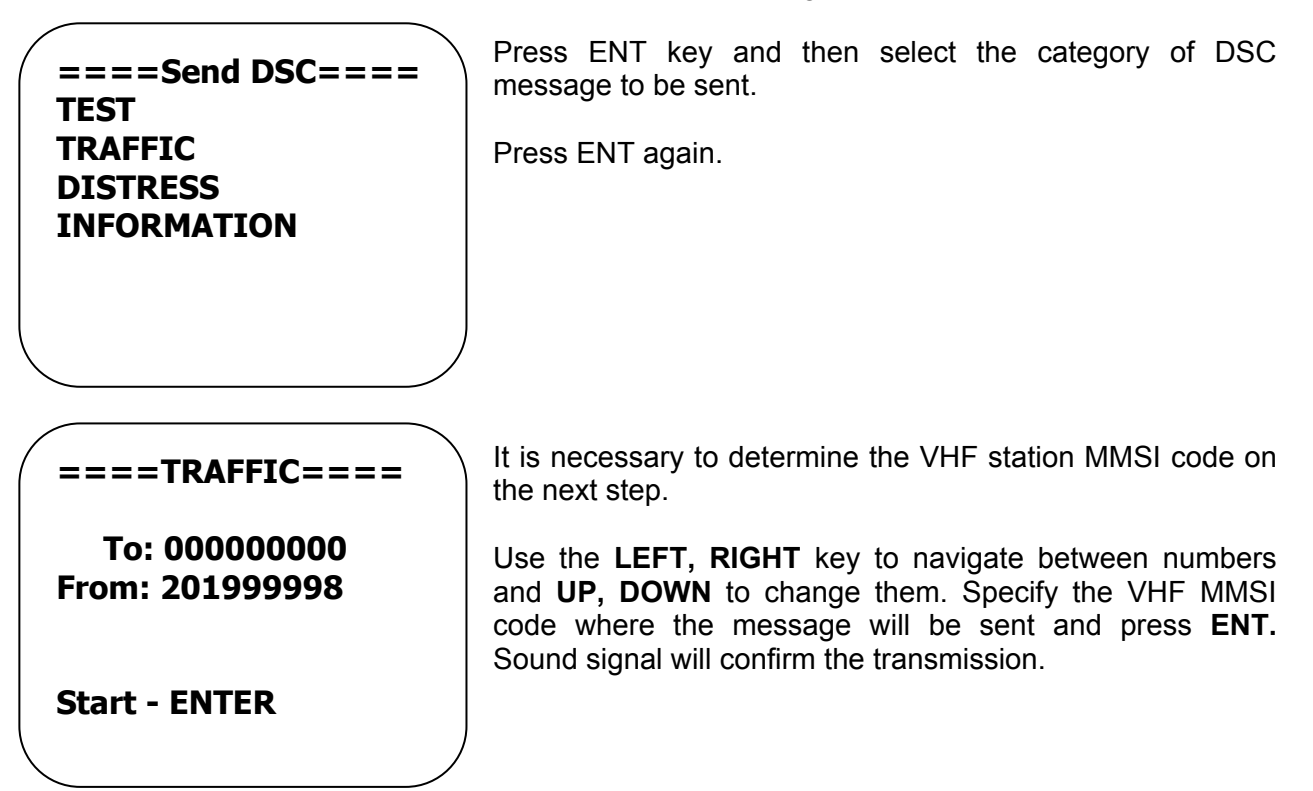

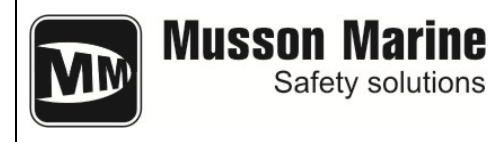

# 5.3.2.2 Receive DSC

This menu item allows receiving the DSC messages from VHF station. Press ENT to start reception. The note "WAIT!" will confirm the tester goes to waiting mode.

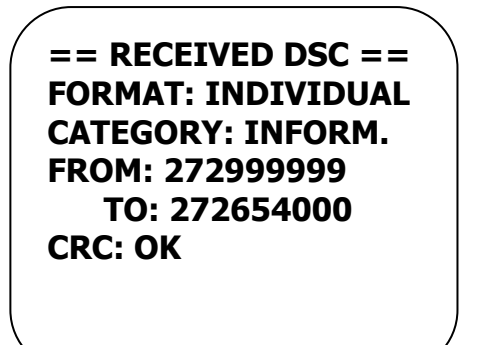

After the message is received the tester will display it on LCD.

# 5.3.3 TEST NMEA

This menu item allows receiving all information incoming to presentation ports of AIS station, such as pilot plug. If it is necessary to receive the information from pilot plug select the 38400 baud rate, or select the 4800 baud rate to check the sensors.

The tester allows connecting outputs with RS 422 or RS 232. The protocol is NMEA 0183(ITU 61 162-1).

#### 5.3.4 VIEW PROFILES

This menu item allows viewing all stored data. The measurement data is stored in 10 profiles (memory cells). Use LEFT, RIGHT key to navigate between profiles.

Each profile contains the following data:

| Pr:2 15:40 19/10/2010 |
|-----------------------|
| MMSI: 272658000       |
| MARIA                 |
| A:40.2dBm dF+165 Hz   |
| B:40.2dBm dF +92 Hz   |
| Long: 33°29.24 E      |
| Lat : 44°35.33 N      |
| <b>←→</b>             |
|                       |

Pr:2 – profile number;
15:40 – measurement time;
19/10/2010 – measurement date;
MMSI: 272658000 – tested station MMSI;
MARIA – vessel name programmed in AIS station;
A:40.2dBm dF+165 Hz – power level and frequency deviation in channel A;
B:40.2dBm dF +92 Hz– – power level and frequency deviation in channel B;

Long: 33°29.24 E Lat : 44°35.33 N – AIS station coordinates.

Item 5

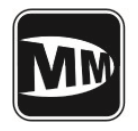

# 5.3.5 SETTINGS

This menu item allows adjusting all tester settings.

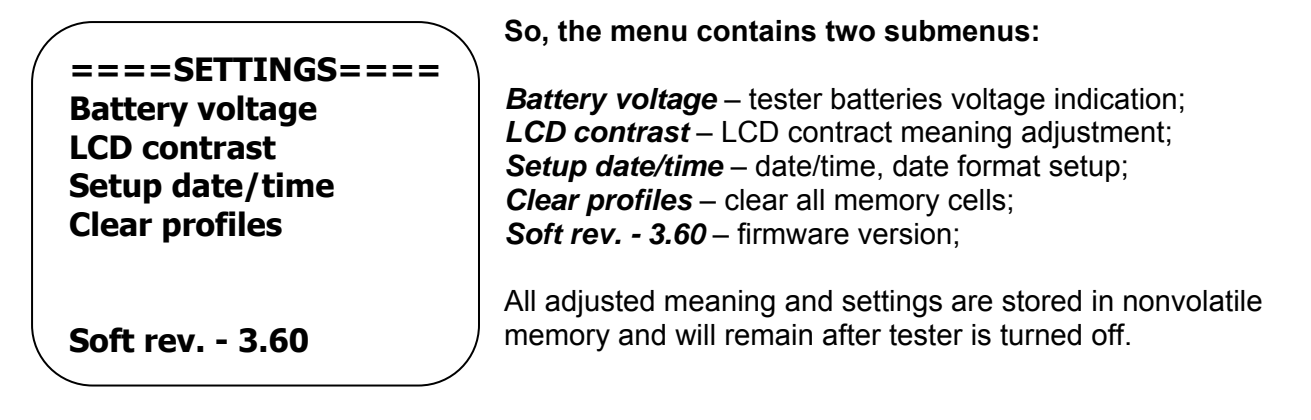

# 5.3.5.1 Battery voltage menu - tester batteries voltage indication

The measured voltage meaning of current power supply source is displayed on LCD:

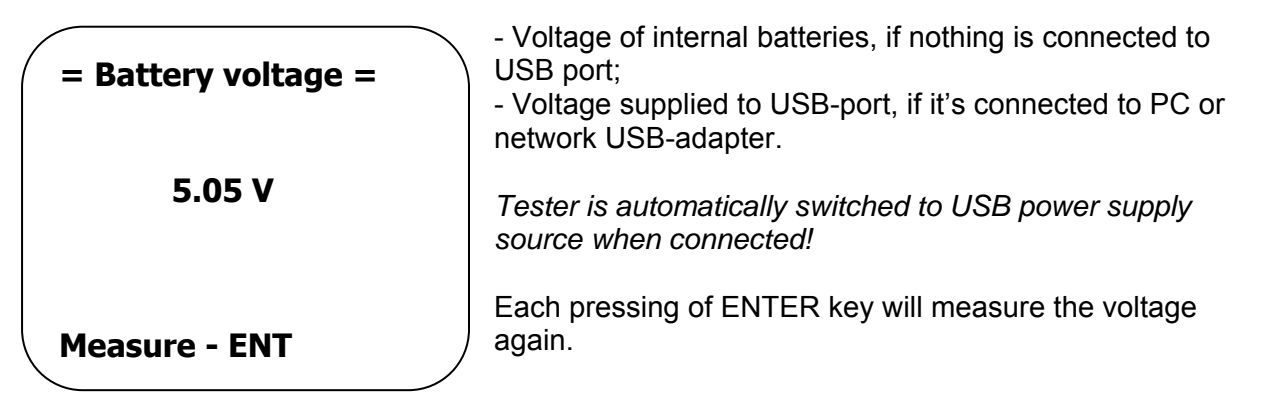

5.3.5.2 LCD contrast submenu - LCD contract adjustment

| == LCD contrast ==            | The current LCD contrast meaning is displayed in range of 10 to 32 at the bottom line: |                                                                                                    |  |  |  |
|-------------------------------|----------------------------------------------------------------------------------------|----------------------------------------------------------------------------------------------------|--|--|--|
| Right key: +1                 | Also following actions are available:                                                  |                                                                                                    |  |  |  |
| Left key : - 1<br>F1: default | Right +<br>Left -<br>F1 - default                                                      | <ul> <li>increase the LCD contrast;</li> <li>decrease the LCD contrast;</li> <li>setup default meaning – 20;</li> </ul> |  |  |  |
| 20                            |                                                                                        |                                                                                                    |  |  |  |

#### ltem 5

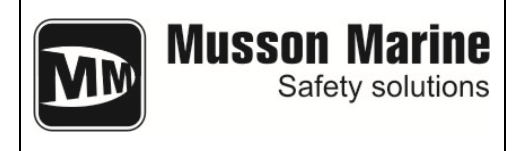

# 5.3.5.3 Setup Date/Time

This menu allows adjusting the time and date and changing the date format to US/Europe.

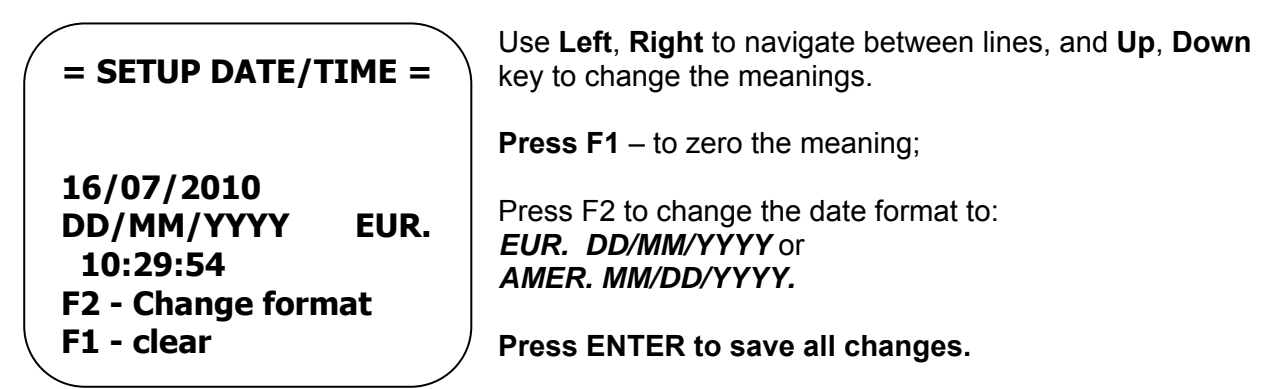

#### 5.3.5.4 Clear profiles

This menu item allows to clear all memory cells or separate selected cell.

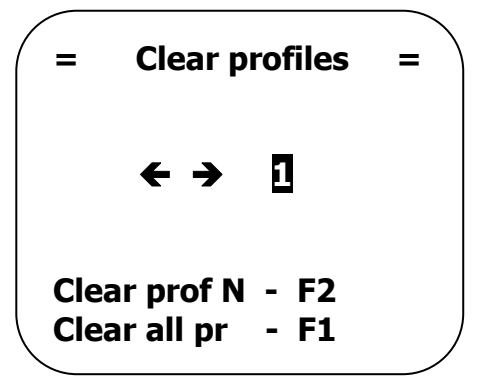

Use **F1** key to clear all memory cells/profiles.

Use  $\leftarrow \rightarrow$  to select the profile number to be cleared.

Press **F2** key when the profile number is selected to clear this profile.

#### 5.3.5.5 MANUFACT SETTINGS

**MANUFACT SETTINGS** is intended for service maintenance of the tester. This menu item contains submenus to setup and calibrate the device. It is not recommended to use this menu item without necessity.

#### 5.3.6 Connection to personal computer or laptop

The tester can be easily connected to any personal computer or laptop by means of USB cable.

PC tester connection is performed via USB – channel by means of integral circuit USB – UART (USB Serial Converter) manufactured by FTDI - FT232R.

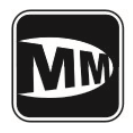

Technical Description and User Guide Manual rev. 3.60

#### It is necessary to install FTDI drivers for normal operation of the tester.

The driver can be downloaded at our website: http://gmdsstesters.com/downloads/drivers FTDI.zip

as well as software can be downloaded here: <u>http://gmdsstesters.com/downloads/ais\_software.zip</u> or <u>http://gmdsstesters.com/downloads/ais\_tester\_software.zip</u>

The following software installation procedure is recommended:

- 1. Unpack zip-file to the any specified folder on your hard disk;
- 2. Run AIS Tester software v2.0 (no installation required).
- 3. Use USB cable (supplied) to connect device to the PC and turn the tester on.

4. You will see the message about the new USB-device detected by the PC. Then choose CDM 2.00.xx folder as the drivers setup resource from the software package.

5. Turn the device off and disconnect it from PC;

6. Connect the device to the PC, turn it on and enter the main menu. Further data transfer process is held by the terminal program.

ATTENTION! Memory saved data transfer is performed from any tester's menu, so just turn on the tester and run the software. PC software allows requesting data of the certain single measurement determined by the cell number or all of the ten possible memory units.

# 5.4. Tester operation supplied by external power source.

As a TESTER power supply unit use USB adapter which is optional included into the complete set of the device. Tester can also be power supplied by 220 V AC supply, and besides, directly from the PC USB port.

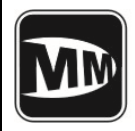

#### 6. Measurement of AIS station parameters

# 6.1 General notes of AIS Station.

In this section is described logical operation and criteria set, which are to use during the checking AIS station A class. They are based upon IMO / IALA recommended guideline – so, only in this case user can get one-valued and directly treat results while using the AIS Tester "M1".

By the primary testing of the just mounted station make sure that AIS equipment is installed in proper way according to this guidance and manufacturer demands to get the successful operation of the AIS.

One of the important AIS aspects is its mobility. Together with requesting some certain operation of AIS Tester (*which is expected operation*), AIS carries out an action, according to AIS protocol of current navigation circumstances (*which are unexpected operation*).

# 6.2 Checking sequence.

**6.2.1** Connect the AIS station output to the attenuator input and connect the attenuator output to the Tester input by using the HF-cable which is included to complete set of the "M1" Tester. Note that power meter is calibrated only for this type of the connection!

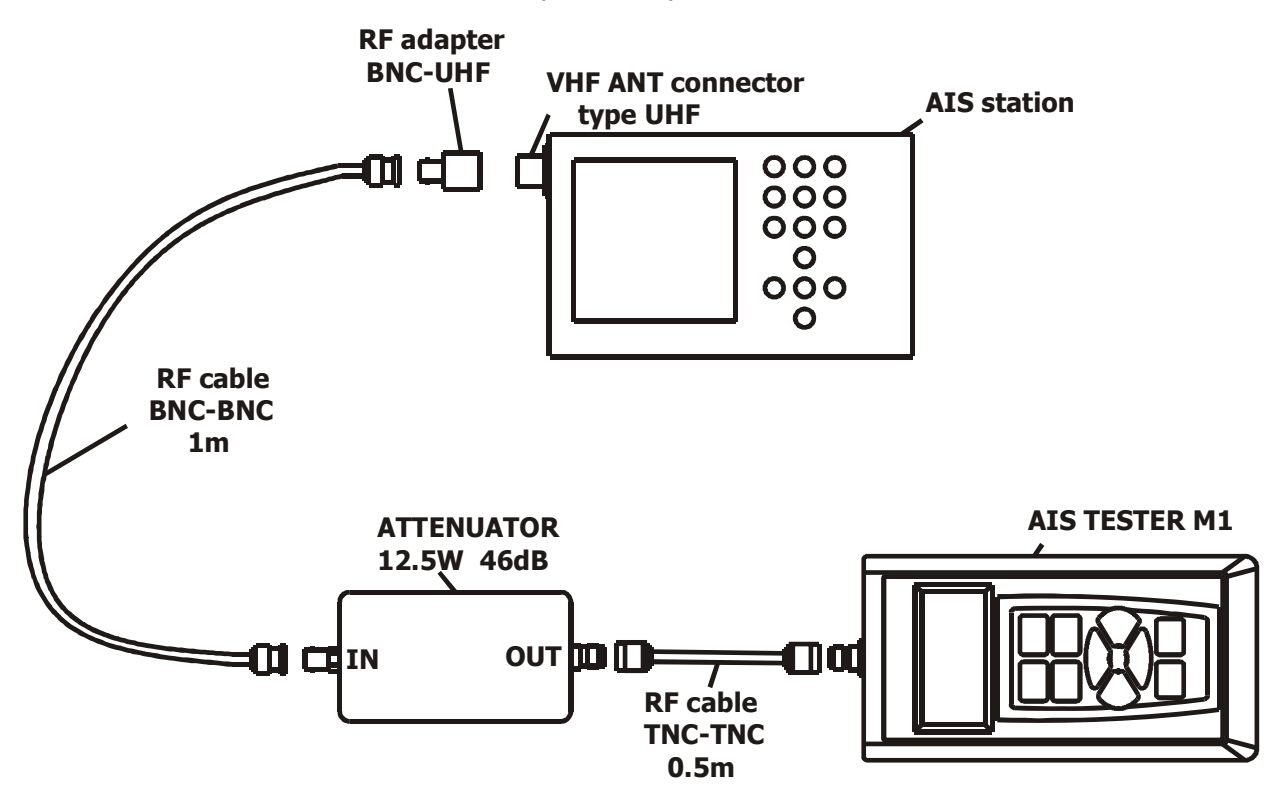

Figure 6-1. Connection of AIS tester to AIS station by means of attenuator

Item 6

Checking AIS station

Page 25

28.10.2010

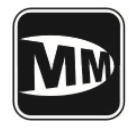

Use the TEST AIS menu section to do all the checking!

# 6.2.2 Step 1

# Enter TEST AIS/TEST AIS CLASS A or TEST AIS/TEST AIS CLASS B Menu.

In common AIS station A class is to transfer location report – message 1 at 10 seconds interval, alternating A and B channels, and AIS station class B – message 18 with 3 minutes interval, alternating A and B channels. Besides, the station has to transfer static information – message 5(Class A) and message 24(class B) at 6 minutes interval, also alternating A and B channels.

For each of the received messages the AIS Tester DSP controller calculates the deviation of the frequency and power level;

The operation algorithm in this case is as follows:

- Tester performs slot synchronization, measures power level of received signals and frequency deviation;
- Tester transmits the request to AIS station for message 5 (In test AIS/ TEST AIS Class A mode) and for message 24(In TEST AIS/TEST AIS Class B mode) in one minute;
- After the message 5 or message 24 is received by tester the tester transmits the "virtual ship" message with increased relatively to AIS station coordinates on 0.1 mile and with MMSI 201999998.
- After all these operations the status bar will be completed and tester will ask to save the data by pressing F2 key for further processing.

Data processing is shown on the screen in sixth line by means of four item line. Each status bar item corresponds to the following information:

- 1 Channel A power output and frequency;
- 2 Channel B power output and frequency;

3 - Message 1 or Message 18 - transient data, transferred according to the station inner time schedule;

4 - Message 5 or Message 24 – static vessel's data.

The result of "virtual ship" message transmitting will be displayed in AIS station LCD in view of new vessel with MMSI 201999998.

As a rule the AIS stations have LED indicators of signal transmission or reception. So, it is necessary to pay attention to these LEDs during checking. Each Tx LED illumination tester should confirm by short sound signal and LCD data update in *AIS/Test AIS class A* or *TEST AIS/Test AIS class B* modes. The signal transmission by tester is attended by sound signal too and AIS station Rx LED should illuminate.

If the "virtual ship" message is not received by AIS station, no new vessel with MMSI 201999998 is appeared on AIS station screen, it is necessary repeat the request from TEST

Checking AIS station

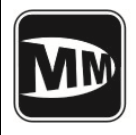

Technical Description and User Guide Manual rev. 3.60

AIS/ Ship emulation menu, as described in STEP 2. If the "virtual ship" message is received the next operation step is 3 – item 6.2.4

# 6.2.3 Step 2

# Choose the TEST AIS/Ship emulation menu item and select the channel, for example – Channel A.

Press ENTER key two times – after the sound signal the message 1 with MMSI 201 999998 and increased relatively to AIS station coordinates on 0.1 mile will be sent in 2-4 seconds.

As a result the "virtual ship" / object with MMSI 201 999998 should appear on AIS station LCD screen (MKD).

It will confirm following:

- 1. The tested AIS station is able to receive the VDL messages in selected channel;
- 2. The tested AIS station has correctly connected MKD.

#### 6.2.4 Step 3

# The next step is intended only for AIS station class A – checking of DSC channel polling information on 70 channel.

Enter **Polling DSC** menu section and press the **ENTER** button twice.

After sound signal the tester will transfer request 111 – "**Report ship's name**" and AIS station should respond in 20 seconds. All the requesting information will appear on the screen.

If there's no respond from the station user can see the following: *No respond* - no respond from the acquired station.

NOTE: The last ITU-R M.1371-3 review, as opposed to previous reviews, supposes the DSC-channel usage only to control the regional AIS station channels. The answer on DSC channel is not supported.

Checking AIS station

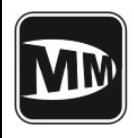

# 7. Tester's calibration

Tester is dedicated complicated electronic device that's why its checking has to be performed on manufacturer site.

This checking is to be performed twice in a year.

Tester's calibration

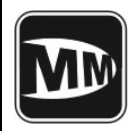

Technical Description and User Guide Manual rev. 3.60

#### 8. General operation environments

At significant temperature variations in warehouse or working room it is strongly recommended to store any tester equipment in package about two hours before any operations.

In case of high humidity conditions it is strongly recommended to store any tester equipment out-of-work about 12 hours.

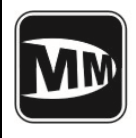

# 9. Safety precautions

Operate the tester is possible after reading guidance manual and a safety induction.

Item 9.

Safety precautions

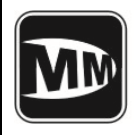

#### 10. Storage rules

Packed equipment stocks an article to prevent water, vapor, rain and corrosion environment damages.

Storage temperature has to be from 278 K (5  $^\circ$  C) to 313 K (40  $^\circ$  C) and relative humidity not above 80%.

Item 10.

Storage rules

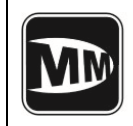

Application 1

Unit conversion (dBm to W).

| dBm | 0    | 0,1  | 0,2  | 0,3  | 0,4  | 0,5  | 0,6  | 0,7  | 0,8  | 0,9  |
|-----|------|------|------|------|------|------|------|------|------|------|
| 30  | 1,00 | 1,02 | 1,05 | 1,07 | 1,10 | 1,12 | 1,15 | 1,17 | 1,20 | 1,23 |
| 31  | 1,26 | 1,29 | 1,32 | 1,35 | 1,38 | 1,41 | 1,45 | 1,48 | 1,51 | 1,55 |
| 32  | 1,58 | 1,62 | 1,66 | 1,70 | 1,74 | 1,78 | 1,82 | 1,86 | 1,91 | 1,95 |
| 33  | 2,00 | 2,04 | 2,09 | 2,14 | 2,19 | 2,24 | 2,29 | 2,34 | 2,40 | 2,45 |
| 34  | 2,51 | 2,57 | 2,63 | 2,69 | 2,75 | 2,82 | 2,88 | 2,95 | 3,02 | 3,09 |
| 35  | 3,16 | 3,24 | 3,31 | 3,39 | 3,47 | 3,55 | 3,63 | 3,72 | 3,80 | 3,89 |
| 36  | 3,98 | 4,07 | 4,17 | 4,27 | 4,37 | 4,47 | 4,57 | 4,68 | 4,79 | 4,90 |
| 37  | 5,01 | 5,13 | 5,25 | 5,37 | 5,50 | 5,62 | 5,75 | 5,89 | 6,03 | 6,17 |
| 38  | 6,31 | 6,46 | 6,61 | 6,76 | 6,92 | 7,08 | 7,24 | 7,41 | 7,59 | 7,76 |
| 39  | 7,94 | 8,13 | 8,32 | 8,51 | 8,71 | 8,91 | 9,12 | 9,33 | 9,55 | 9,77 |
|     |      |      |      |      |      |      |      |      |      |      |
| 40  | 10,0 | 10,2 | 10,5 | 10,7 | 11,0 | 11,2 | 11,5 | 11,7 | 12,0 | 12,3 |
| 41  | 12,6 | 12,9 | 13,2 | 13,5 | 13,8 | 14,1 | 14,5 | 14,8 | 15,1 | 15,5 |
| 42  | 15,8 | 16,2 | 16,6 | 17,0 | 17,4 | 17,8 | 18,2 | 18,6 | 19,1 | 19,5 |
| 43  | 20,0 | 20,4 | 20,9 | 21,4 | 21,9 | 22,4 | 22,9 | 23,4 | 24,0 | 24,5 |
| 44  | 25,1 | 25,7 | 26,3 | 26,9 | 27,5 | 28,2 | 28,8 | 29,5 | 30,2 | 30,9 |
| 45  | 31,6 | 32,4 | 33,1 | 33,9 | 34,7 | 35,5 | 36,3 | 37,2 | 38,0 | 38,9 |
| 46  | 39,8 | 40,7 | 41,7 | 42,7 | 43,7 | 44,7 | 45,7 | 46,8 | 47,9 | 49,0 |
| 47  | 50,1 | 51,3 | 52,5 | 53,7 | 55,0 | 56,2 | 57,5 | 58,9 | 60,3 | 61,7 |
| 48  | 63,1 | 64,6 | 66,1 | 67,6 | 69,2 | 70,8 | 72,4 | 74,1 | 75,9 | 77,6 |
| 49  | 79,4 | 81,3 | 83,2 | 85,1 | 87,1 | 89,1 | 91,2 | 93,3 | 95,5 | 97,7 |
|     |      |      |      |      |      |      |      |      |      |      |
| 50  | 100  | 102  | 105  | 107  | 110  | 112  | 115  | 117  | 120  | 123  |
| 51  | 126  | 129  | 132  | 135  | 138  | 141  | 145  | 148  | 151  | 155  |
| 52  | 158  | 162  | 166  | 170  | 174  | 178  | 182  | 186  | 191  | 195  |
| 53  | 200  | 204  | 209  | 214  | 219  | 224  | 229  | 234  | 240  | 245  |
| 54  | 251  | 257  | 263  | 269  | 275  | 282  | 288  | 295  | 302  | 309  |
| 55  | 316  | 324  | 331  | 339  | 347  | 355  | 363  | 372  | 380  | 389  |
| 56  | 398  | 407  | 417  | 427  | 437  | 447  | 457  | 468  | 479  | 490  |
| 57  | 501  | 513  | 525  | 537  | 550  | 562  | 575  | 589  | 603  | 617  |
| 58  | 631  | 646  | 661  | 676  | 692  | 708  | 724  | 741  | 759  | 776  |
| 59  | 794  | 813  | 832  | 851  | 871  | 891  | 912  | 933  | 955  | 977  |

Example: The power level 37,4dBm is equal to 5.5W. The recalculation is carried out by equation:  $P[W] = 10^{0.1+P[dBm]-3}$ . The back calculation is carried our under:

P[dBm] = 10 \* (logP[W] + 3).

Appendix